## 學生網路選課系統操作流程

# 一、 系統連結

1. 進入屏科大學校入口網頁 <u>https://wp.npust.edu.tw/</u>的連結(如圖1-1)。

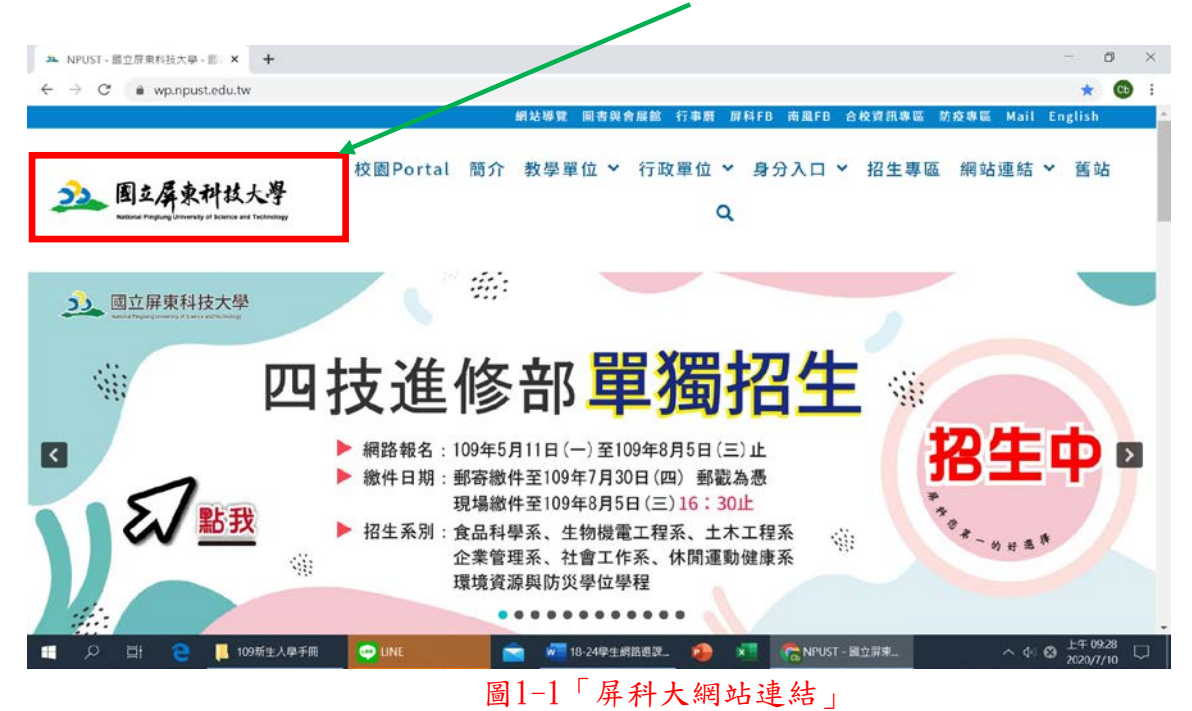

2. 點選「身分入口」→「在校生」→「網路選課系統」。(如圖1-2)。

|                                                      | 網站導覽 國書與會展第 行事團 屏科FB 南風FB 合校資源專區 筋疫專區 Mall English |   |
|------------------------------------------------------|----------------------------------------------------|---|
|                                                      | Step 1↩                                            |   |
| 24 图立屏東科技大學<br>Kitous Program Discuss and Technology | 校園Portal 簡介 教學單位 > 行政單位 > 身分入口 > 招生專區 網站連結 > 舊站 Q  |   |
| Step 2↔ <sup>0 新生</sup>                              | 在校生<br>Stop 2/1                                    |   |
| <ul> <li>① 在校结</li> </ul>                            | Step 3←                                            | - |
|                                                      | 业 ☆ 校務行政系統 業 數位學習平台 ● 業務協選課系統                      | 2 |
|                                                      | 王 ¥ 課程查詢 ¥ 學務資訊系統 ¥ 學生汽(機)車通行證申                    |   |
|                                                      | 請系統                                                |   |
|                                                      |                                                    |   |
|                                                      |                                                    |   |
|                                                      |                                                    |   |
|                                                      |                                                    | 7 |
|                                                      | 圖1-2「網路選課系統」                                       |   |

 進入選課系統網頁畫面後,點選頁籤查詢選課時程表與進入各網路選課系統或點選「學 生選課辦法」了解相關規定(如圖1-3)。
 同學進入網路選課系統前,請詳讀「學生選課辦法」,當閱讀完畢後,即可點選通識選 課、一般選課 進入選課系統。

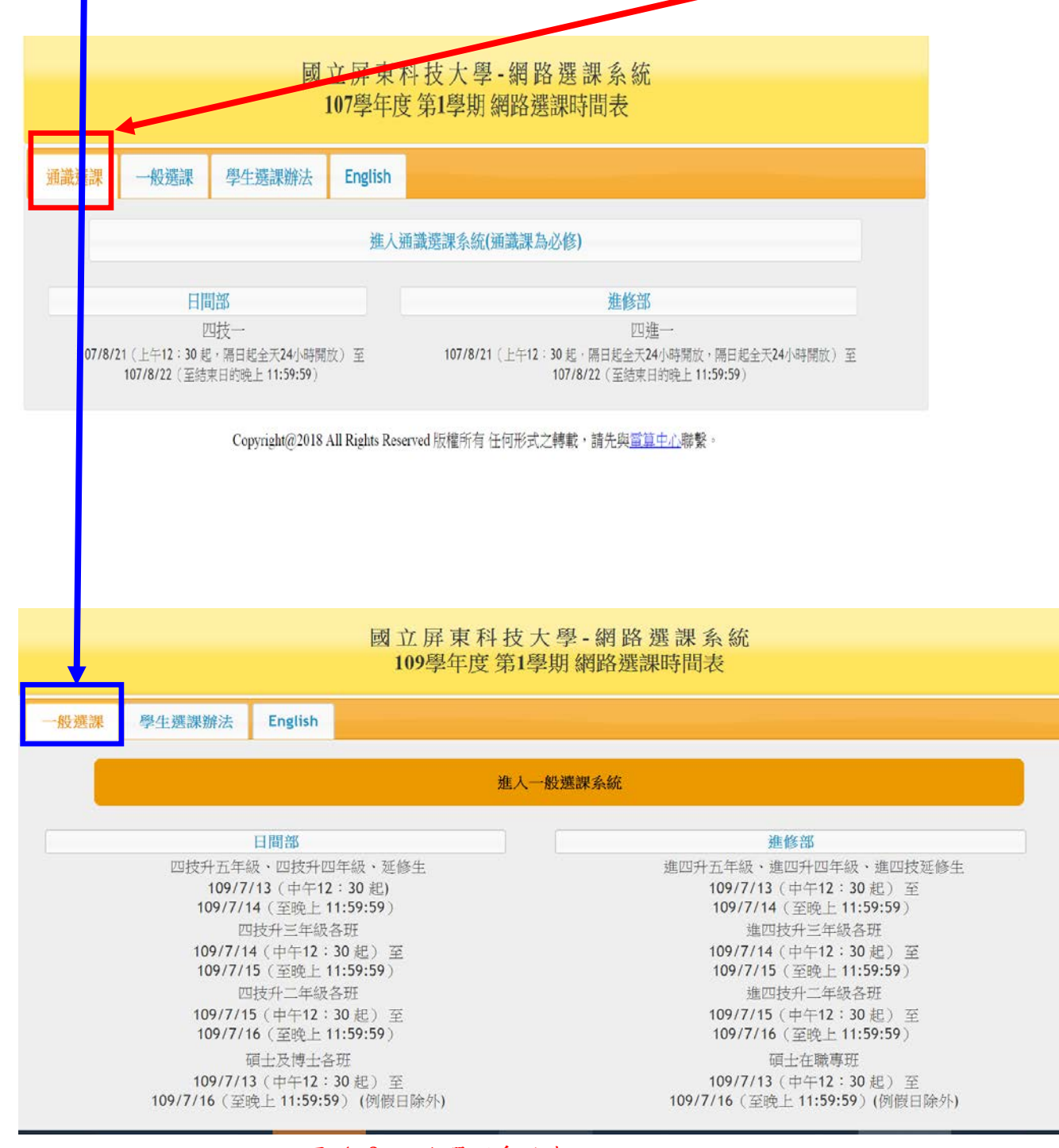

圖 1-3 網路選課系統表

### 二、一般選課管理系統

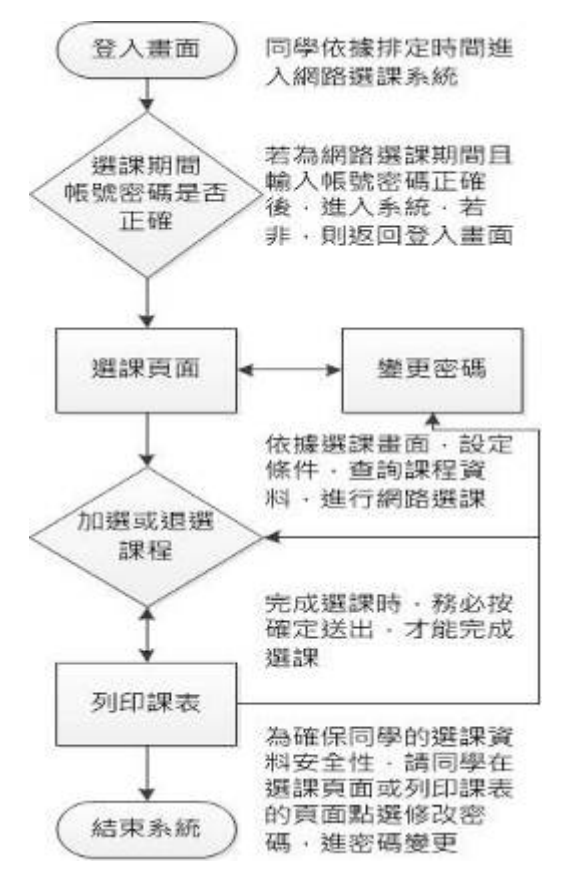

圖2-1 網路選課系統流程圖

進入網路選課時,學生必須輸入使用者<u>名稱(學號)</u>與密碼(身分證字號)(如圖2-2),
 若輸入錯誤則會出現下圖錯誤訊息(如圖2-3),正確則可以進入網路選課系統(如圖2-4)。

|                                                                                                  | 國 立 屏 東 科 技 大 學<br>一 般 選 課 系 統                                                                                 |                              |
|--------------------------------------------------------------------------------------------------|----------------------------------------------------------------------------------------------------|------------------------------|
|                                                                                                  | 登入                                                                                                    |                              |
|                                                                                                  | 使用者名稱(Student ID):<br>密碼(Password):                                                                            |                              |
|                                                                                                  | 登入選課系統                                                                                                    | )                            |
|                                                                                                  | 修改選課系統密碼                                                                                                    |                              |
| <ul> <li>各階段選課前密碼會重調</li> <li>為確保您的選課資料安全</li> <li>累計學分不包括軍訓,身</li> <li>必修得百度隨班上(AIJ)</li> </ul> | 請同學勿任意使用他人帳號,篡改選課資料,以免<br>,使用者名稱為學號,密碼預設值為身份証字號,若您為外籍生、<br>性,請同學務必修改密碼,以免權益受損。<br>他相關規定請參照教務章則。<br>必修課不可跨選B班)。 | <b>蜀法</b><br>僑生及港澳生密碼為居留證字號。 |

圖2-2 網路選課登入頁

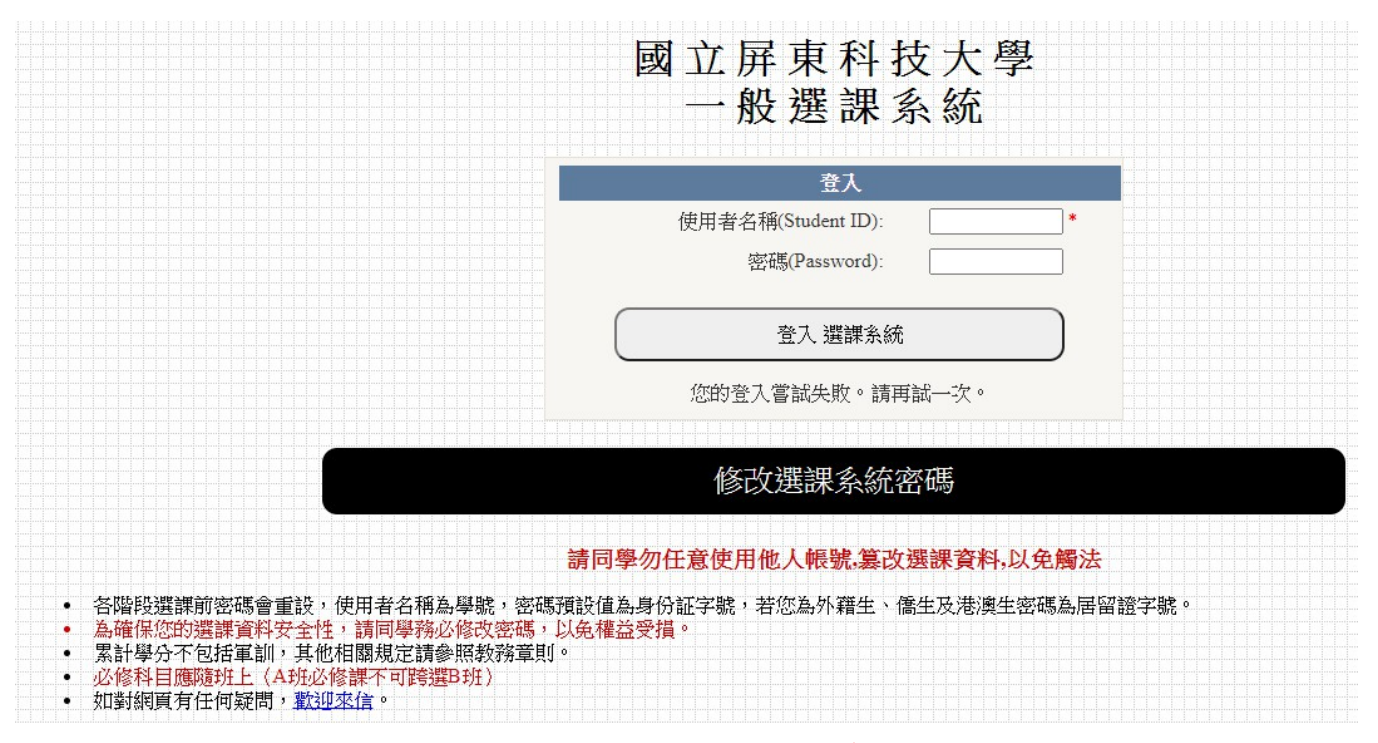

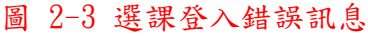

| - 1 | ····    | 課程            | 資訊   |              |     |        |        | 授設   | 時間  | <u>.</u> | <b>果程</b> 剩 | 餘人 | 數 |
|-----|---------|---------------|------|--------------|-----|--------|--------|------|-----|----------|-------------|----|---|
|     | 流2      |               |      | 授課老師         | 學分  | 選修別    | 教室     | 星期   | 節次  | 外系       | 本系          | 本班 | 更 |
|     | 加週 3082 | 2 外語實務        | 阴    | 東麗筠          | 0   | 必修▼    |        | 7    | х   | 額滿       | 5           | 60 | 額 |
|     | 加遇 3083 | 3 實務專題        | 网    | 動光           | 1   | 必修 💌   |        | 1,3  | C,C | 額滿       | 4           | 53 | 額 |
|     | 加選 3084 | 4 行銷學         | 夏之   | 《克仲,劉<br>7 斌 | 3   | 選修▼    | HO 306 | 2    | 234 | 額滿       | 5           | 5  | 額 |
|     | 加選 3085 | 5 花卉利用        | E    | 送森           | 2   | 選修▼    | AG 102 | 4    | 56  | 2        | 3           | 24 | 額 |
|     | 加選 3080 | 5<br>花卉利用實習   | E    | 廷森           | 1   | 選修 💌   | AG 102 | 4    | 78  | 4        | 額滿          | 23 | 額 |
|     | 加選 308  | 7 特藥用作物之利用    | 剌    | 家亮           | 2   | 選修▼    | AG 102 | 2    | 56  | 額滿       | 額滿          | 10 | 額 |
|     | 加選 3088 | 8 特藥用作物之利用實習  | 剌    | 家亮           | 1   | 選修▼    | AG 102 | 2    | 78  | 額滿       | 額滿          | 8  | 額 |
|     | 加選 3089 | 算件管理          | 葫    | 清祥           | 2   | 選修▼    | HO 305 | 3    | 56  | 2        | 8           | 14 | 額 |
|     | 加選 3090 | D 草坪管理實習      | 詢    | 清祥           | 1   | 選修▼    | HO 305 | 3    | 78  | 3        | 8           | 14 | 額 |
|     | 加選 309: | 1 景觀規劃        | 权    | *雅文          | 2   | 選修▼    | HO 306 | 5    | 56  | 額滿       | 1           | 7  | 額 |
|     | 加選 3092 | 2 景觀規劃實習      | 杉    | *雅文          | 1   | 選修▼    | HO 306 | 5    | 78  | 額滿       | 1           | 7  | 額 |
|     | 加選 3093 | 3 作物有機栽培      | E    | 鐘和           | 2   | 選修▼    | HO 110 | 3    | 12  | 額滿       | 4           | 27 | 額 |
|     | 加選 3094 | 4 作物有機栽培實習    | E    | 鐘和           | 1   | 選修▼    | GH 101 | 4    | 34  | 額滿       | 4           | 28 | 額 |
|     | 加選 309: | 5 專題討論        | 杉    | *素汝          | 1   | 必修▼    | HO 104 | 3    | 34  | 額滿       | 1           | 55 | 額 |
|     |         |               |      |              |     |        |        |      |     |          |             |    |   |
| :   | 已選12學分  | 〈號 課程名稱       | 授課ま  | 新 學分         | 彈修另 | 教室     | 星期前    | i⊒⁄z |     |          |             |    |   |
|     | 退選 3010 | D 農業氣象學       | 唐琦   | 2            | 選   | IH 373 | 3 3    | 4    |     |          |             |    |   |
|     | 退選 3035 | 5 果樹學         | 顏昌珠  | <b>₩</b> 2   | 必   | HO 104 | 2 5    | 6    |     |          |             |    |   |
|     | 退選 306  | 7 作物蟲害管理與診斷技術 | 6 華真 | 2            | 必   | PM 301 | 3 5    | 6    |     |          |             |    |   |
|     | 退選 308: | 5 花卉利用        | 呂廷柔  | ₹ 2          | 選   | AG 102 | 4 5    | 6    |     |          |             |    |   |
|     | 退選 3080 | 5 花卉利用實習      | 呂廷柔  | ₹ 1          | 選   | AG 102 | 2 4 7  | 8    |     |          |             |    |   |
|     | 退選 309  | 1 景觀規劃        | 林雅文  | ζ 2          | 選   | HO 306 | 5 5    | 6    |     |          |             |    |   |
|     | 退選 3092 | 2 景觀規劃實習      | 林雅文  | ζ 1          | 選   | HO 306 | 5 7    | 8    |     |          |             |    |   |
|     |         |               |      |              |     |        |        |      |     |          |             |    |   |

- 2. 進入網路選課(一般選課、加退選系統)後:
  - (1)在 基本資料區 依年制、系所、年級、班級來查詢可選擇的開課課程資料,查詢結果會出現在

課程加選區。

- (2)在 基本資料區 的第二列顯示該學生已修得必選修學分數,第三列顯示該學生應修之最低 與最高學分數。
- 如果想要查詢英文必修課程,點選 英文必修 鍵查詢;課程查詢結果會顯示於 課程加選
   。 ;要查詢共同選修課程,請點選 共同選修 鍵查詢;要查詢英聽必修課程,點選 英聽必修 鍵查詢;課程查詢結果會顯示於 課程加選區。
- 加選課程:請於 課程加選區 該課程前點選 加選 鍵,但於點選 加選 鍵前,務必先確認該 課程的選修別(必修、選修、補修)是否正確,若選修別不正確,請自行點選符合之選修別。
   點選 加選 鍵後,隨即完成選課。

| 四技 💌       | 系所: 休閒運動保健系(Recreation                 | on Sports and I                                                                                                    |                                                                                                    |                                                                                                    |                                                                                                    |                                                                                                    |                                                                                                    |                                                                                                    |                                                                                                    |                                                                                                    |                                                                                                    |                                                                                                    |                                                                                                    |                                                                                                    |
|------------|----------------------------------------|----------------------------------------------------------------------------------------------------|----------------------------------------------------------------------------------------------------|----------------------------------------------------------------------------------------------------|----------------------------------------------------------------------------------------------------|----------------------------------------------------------------------------------------------------|----------------------------------------------------------------------------------------------------|----------------------------------------------------------------------------------------------------|----------------------------------------------------------------------------------------------------|----------------------------------------------------------------------------------------------------|----------------------------------------------------------------------------------------------------|----------------------------------------------------------------------------------------------------|----------------------------------------------------------------------------------------------------|----------------------------------------------------------------------------------------------------|
|            |                                        |                                                                                                    | Health                                                                                                    | Promotion                                                                                                    | ) 🔽 年;                                                                                                    | 級:国                                                                                                    | 9 <b>-</b> H                                                                                                    | ∃級:[                                                                                                    | A 🗣 (                                                                                                    | 查詢                                                                                                    | ]                                                                                                    |                                                                                                    |                                                                                                    |                                                                                                    |
| 英          | 聽必修 共同選修 軍護課                           | 程 教育學:                                                                                                    | 程                                                                                                    |                                                                                                    |                                                                                                    |                                                                                                    |                                                                                                    |                                                                                                    |                                                                                                    |                                                                                                    |                                                                                                    |                                                                                                    |                                                                                                    |                                                                                                    |
|            | 課程資訊                                   |                                                                                                    |                                                                                                    |                                                                                                    |                                                                                                    | 授調                                                                                                    | <b>果時間</b>                                                                                                    |                                                                                                    | 果程剩                                                                                                    | 餘人                                                                                                    | 攻                                                                                                    |                                                                                                    |                                                                                                    |                                                                                                    |
| <b>ћ水號</b> | 課程名稱                                   | 授課老師                                                                                                    | 學分                                                                                                    | 選修別                                                                                                    | 教室                                                                                                    | 見前                                                                                                    | 篩力                                                                                                    | 休多                                                                                                    | 大多                                                                                                    | 大<br>X                                                                                                    | 更系                                                                                                    |                                                                                                    |                                                                                                    |                                                                                                    |
| 436        | 外語實務                                   | 陳敏弘                                                                                                    | 0                                                                                                    | 必修▼                                                                                                    |                                                                                                    |                                                                                                    | 3                                                                                                    | -                                                                                                    | -                                                                                                    |                                                                                                    | 額滿                                                                                                    |                                                                                                    |                                                                                                    |                                                                                                    |
| 437        | 休閒人力資源管理                               | 王伯宇                                                                                                    | 2                                                                                                    | 選修 💌                                                                                                    | 體教三                                                                                                    | 6                                                                                                    | ② 您確定                                                                                                    | 目要新増加                                                                                                    | 選課程嗎                                                                                                    | ?                                                                                                    | 額滿                                                                                                    |                                                                                                    |                                                                                                    |                                                                                                    |
| 438        | 室內休閒運動與指導                              | 馬上閔                                                                                                    | 1                                                                                                    | 選修▼                                                                                                    | 體教二                                                                                                    |                                                                                                    | ~                                                                                                    |                                                                                                    |                                                                                                    |                                                                                                    | 額滿                                                                                                    |                                                                                                    |                                                                                                    |                                                                                                    |
| 439        | 山域運動與指導                                | 吳崇旗                                                                                                    | 1                                                                                                    | 選修▼                                                                                                    | 體教二                                                                                                    |                                                                                                    | 確認                                                                                                    | Ē                                                                                                    | 取》                                                                                                    | ă                                                                                                    | 額滿                                                                                                    |                                                                                                    |                                                                                                    |                                                                                                    |
| 440        | 常見健康問題的介紹與預防                           | 陳福成                                                                                                    | 2                                                                                                    | 選修▼                                                                                                    | 體教三                                                                                                    | 4                                                                                                    | 56                                                                                                    | 3                                                                                                    | 10                                                                                                    | 20                                                                                                    | 額滿                                                                                                    |                                                                                                    |                                                                                                    |                                                                                                    |
| 441        | 運動保健實習(1)                              | 陳福成                                                                                                    | 2                                                                                                    | 選修▼                                                                                                    | 體教二                                                                                                    | 3                                                                                                    | 78                                                                                                    | 額滿                                                                                                    | 11                                                                                                    | 16                                                                                                    | 額滿                                                                                                    |                                                                                                    |                                                                                                    |                                                                                                    |
|            |                                        | 向フチロ                                                                                                    | 2                                                                                                    | in les                                                                                                    | B曲 \$4                                                                                                    | 1                                                                                                    | 5.6                                                                                                    | 今日 シサ                                                                                                    | 4                                                                                                    | 50                                                                                                    | 痴洋                                                                                                    |                                                                                                    |                                                                                                    |                                                                                                    |
|            | 次號<br>36<br>37<br>38<br>39<br>40<br>41 | 央線以修     共同進修     単映課       課程資訊       課程資訊       家:水號     課程名稱       36     外語實務       37     休閒人力資源管理       38     室內休閒運動與指導       39     山域運動與指導       40     常見健康問題的介紹與預防       41     運動保健實習(1) | 央線以修     共问進修     単環課任     秋周季       課程資訊     授課老師       諸實務     陳敏弘       36     外語實務     陳敏弘       37     休閒人力資源管理     王伯宇       38     室內休閒運動與指導     馬上閔       39     山域運動與指導     吴崇旗       40     常見健康問題的介紹與預防     陳福成       41     運動保健實習(1)     陳福成 | 央線以修       共问進修       単環課性       致肉学性         課程資訊       授課老師       學分         添水號       課程名稱       授課老師       學分         36       外語實務       陳敏弘       0         37       休閒人力資源管理       王伯宇       2         38       室內休閒運動與指導       馬上閔       1         39       山域運動與指導       吳崇旗       1         40       常見健康問題的介紹與預防       陳福成       2         41       運動保健實習(1)       陳福成       2 | 央線必修     共同進修     単複課年(1)     秋周夕任(1)       課程資訊     課程資訊     第二日     學分     選修別       法水號     課程名稱     授課老師     學分     選修別       36     外語實務     陳敏弘     0     必修・       37     休閒人力資源管理     王伯宇     2     選修・       38     室內休閒運動與指導     馬上閔     1     選修・       39     山域運動與指導     吳崇旗     1     選修・       40     常見健康問題的介紹與預防     陳福成     2     選修・       41     運動保健實習(1)     陳福成     2     選修・ | 央線以修       共问進修       単環課程       秋月學住         課程資訊       授課老師       學分       遅修別       教室         水號       課程名稱       授課老師       學分       遅修別       教室         36       外語實務       陳敏弘       0       必修・         37       休閒人力資源管理       王伯宇       2       選修・       體教三         38       室內休閒運動與指導       馬上岗       1       選修・       體教二         39       山域運動與指導       吴崇旗       1       選修・       體教三         40       常見健康問題的介紹與預防       陳福成       2       選修・       體教三         41       運動保健實習(1)       陳福成       2       選修・       體教三 | 央観公修       共问選修       単調課程資訊       投回學住       授担         記述       課程資訊       授課老師       學分       獲修別       教室       見世         36       外語實務       陳敏弘       0       必修・        見世         36       外語實務       陳敏弘       0       必修・ </td <td>央錫必修       共问選修       単環課律(1)       教司學/性         課程資訊       授課 時間         次號       課程名稱       授課 老師       學分       選修別       教室       見前日 (35.4)         36       外語實務       陳敏弘       0       必修・                                                                                                    <td< td=""><td>央總必修       共问選修       単處課年(1)       教向學任         課程資訊       援課時間       第         次號       課程名稱       授課老師       學分       選修別       教室         36       外語實務       陳敏弘       0       必修・           36       外語實務       陳敏弘       0       必修・            37       休閒人力資源管理       王伯宇       2       選修・       體教二           38       室內休閒運動與指導       馬上閔       1       選修・       體教二            39       山域運動與指導       吳崇旗       1       選修・       體教二             40       常見健康問題的介紹與預防       陳福成       2       選修・       體教二       3       7.8       額滿         41       運動保健實習(1)       陳福成       2       選修・       體教二       3       7.8       額滿</td><td>央線必修     共同速修     単處課程     教科学性       課程資訊     授課末街     學分     獲修別     教室       家水號     課程名稱     授課末街     學分     選修別     教室       36     外語實務     陳敏弘     0     必修 •       36     外語實務     陳敏弘     0     必修 •       37     休閒人力資源管理     王伯宇     2     選修 •       38     室內休閒運動與指導     馬上閔     1     選修 •       39     山域運動與指導     吴崇旗     1     選修 •       40     常見健康問題的介紹與預防     陳福成     2     選修 •       41     運動保健實習(1)     陳福成     2     選修 •</td><td>央線松修       共问速修       単處課任       教局学任         課程資訊       授課老師       學分       獲修別       教室       見加 協力の       从多       大茲       大茲         36       外語實務       陳敏弘       0       必修        日前       協力の       人名       大茲       大茲         36       外語實務       陳敏弘       0       必修</td><td>央總公修       共问盤修       単連課株性       教向学住         課程資訊       援課左節       學分       獲修別       教室       見地日 気力 小 小 冬       木 玉       東京         36       外語實務       陳敏弘       0       必修 •</td><td>央線必修       共同選修       単處課性       秋周 學生         課程資訊       課程資訊       授課時間       課程剩餘人數         次號       課程名稱       授課老師       學分       獲修則       教室         36       外語實務       陳敏弘       0       必修 •           36       外語實務       陳敏弘       0       必修 •            37       休閒人力資源管理       王伯宇       2       選修 •       體教二</td><td>央總松修       共问盤修       単康課样性       教知學性         課程資訊       授課時間       課程剩餘人數         次號       課程名稱       授課老師       學分       選修別       教室         36       外語實務       陳敏弘       0       必修・        日間&lt;       紙石       人為       大本田       更系         36       外語實務       陳敏弘       0       必修・         日間       紙石       人為       本田       更系         37       休閒人力資源管理       王伯宇       2       選修・       體教二        (1)       (2)       (2)       (2)       (2)       (2)       (2)       (2)       (2)       (2)       (2)       (2)       (2)       (2)       (2)       (2)       (2)       (2)       (2)       (2)       (2)       (2)       (2)       (2)       (2)       (2)       (2)       (2)       (2)       (2)       (2)       (2)       (2)       (2)       (2)       (2)       (2)       (2)       (2)       (2)       (2)       (2)       (2)       (2)       (2)       (2)       (2)       (2)       (2)       (2)       (2)       (2)       (2)       (2)       (2)       (2)       (2)       (2)       (2)</td></td<></td> | 央錫必修       共问選修       単環課律(1)       教司學/性         課程資訊       授課 時間         次號       課程名稱       授課 老師       學分       選修別       教室       見前日 (35.4)         36       外語實務       陳敏弘       0       必修・ <td< td=""><td>央總必修       共问選修       単處課年(1)       教向學任         課程資訊       援課時間       第         次號       課程名稱       授課老師       學分       選修別       教室         36       外語實務       陳敏弘       0       必修・           36       外語實務       陳敏弘       0       必修・            37       休閒人力資源管理       王伯宇       2       選修・       體教二           38       室內休閒運動與指導       馬上閔       1       選修・       體教二            39       山域運動與指導       吳崇旗       1       選修・       體教二             40       常見健康問題的介紹與預防       陳福成       2       選修・       體教二       3       7.8       額滿         41       運動保健實習(1)       陳福成       2       選修・       體教二       3       7.8       額滿</td><td>央線必修     共同速修     単處課程     教科学性       課程資訊     授課末街     學分     獲修別     教室       家水號     課程名稱     授課末街     學分     選修別     教室       36     外語實務     陳敏弘     0     必修 •       36     外語實務     陳敏弘     0     必修 •       37     休閒人力資源管理     王伯宇     2     選修 •       38     室內休閒運動與指導     馬上閔     1     選修 •       39     山域運動與指導     吴崇旗     1     選修 •       40     常見健康問題的介紹與預防     陳福成     2     選修 •       41     運動保健實習(1)     陳福成     2     選修 •</td><td>央線松修       共问速修       単處課任       教局学任         課程資訊       授課老師       學分       獲修別       教室       見加 協力の       从多       大茲       大茲         36       外語實務       陳敏弘       0       必修        日前       協力の       人名       大茲       大茲         36       外語實務       陳敏弘       0       必修</td><td>央總公修       共问盤修       単連課株性       教向学住         課程資訊       援課左節       學分       獲修別       教室       見地日 気力 小 小 冬       木 玉       東京         36       外語實務       陳敏弘       0       必修 •</td><td>央線必修       共同選修       単處課性       秋周 學生         課程資訊       課程資訊       授課時間       課程剩餘人數         次號       課程名稱       授課老師       學分       獲修則       教室         36       外語實務       陳敏弘       0       必修 •           36       外語實務       陳敏弘       0       必修 •            37       休閒人力資源管理       王伯宇       2       選修 •       體教二</td><td>央總松修       共问盤修       単康課样性       教知學性         課程資訊       授課時間       課程剩餘人數         次號       課程名稱       授課老師       學分       選修別       教室         36       外語實務       陳敏弘       0       必修・        日間&lt;       紙石       人為       大本田       更系         36       外語實務       陳敏弘       0       必修・         日間       紙石       人為       本田       更系         37       休閒人力資源管理       王伯宇       2       選修・       體教二        (1)       (2)       (2)       (2)       (2)       (2)       (2)       (2)       (2)       (2)       (2)       (2)       (2)       (2)       (2)       (2)       (2)       (2)       (2)       (2)       (2)       (2)       (2)       (2)       (2)       (2)       (2)       (2)       (2)       (2)       (2)       (2)       (2)       (2)       (2)       (2)       (2)       (2)       (2)       (2)       (2)       (2)       (2)       (2)       (2)       (2)       (2)       (2)       (2)       (2)       (2)       (2)       (2)       (2)       (2)       (2)       (2)       (2)       (2)</td></td<> | 央總必修       共问選修       単處課年(1)       教向學任         課程資訊       援課時間       第         次號       課程名稱       授課老師       學分       選修別       教室         36       外語實務       陳敏弘       0       必修・           36       外語實務       陳敏弘       0       必修・            37       休閒人力資源管理       王伯宇       2       選修・       體教二           38       室內休閒運動與指導       馬上閔       1       選修・       體教二            39       山域運動與指導       吳崇旗       1       選修・       體教二             40       常見健康問題的介紹與預防       陳福成       2       選修・       體教二       3       7.8       額滿         41       運動保健實習(1)       陳福成       2       選修・       體教二       3       7.8       額滿 | 央線必修     共同速修     単處課程     教科学性       課程資訊     授課末街     學分     獲修別     教室       家水號     課程名稱     授課末街     學分     選修別     教室       36     外語實務     陳敏弘     0     必修 •       36     外語實務     陳敏弘     0     必修 •       37     休閒人力資源管理     王伯宇     2     選修 •       38     室內休閒運動與指導     馬上閔     1     選修 •       39     山域運動與指導     吴崇旗     1     選修 •       40     常見健康問題的介紹與預防     陳福成     2     選修 •       41     運動保健實習(1)     陳福成     2     選修 • | 央線松修       共问速修       単處課任       教局学任         課程資訊       授課老師       學分       獲修別       教室       見加 協力の       从多       大茲       大茲         36       外語實務       陳敏弘       0       必修        日前       協力の       人名       大茲       大茲         36       外語實務       陳敏弘       0       必修 | 央總公修       共问盤修       単連課株性       教向学住         課程資訊       援課左節       學分       獲修別       教室       見地日 気力 小 小 冬       木 玉       東京         36       外語實務       陳敏弘       0       必修 • | 央線必修       共同選修       単處課性       秋周 學生         課程資訊       課程資訊       授課時間       課程剩餘人數         次號       課程名稱       授課老師       學分       獲修則       教室         36       外語實務       陳敏弘       0       必修 •           36       外語實務       陳敏弘       0       必修 •            37       休閒人力資源管理       王伯宇       2       選修 •       體教二 | 央總松修       共问盤修       単康課样性       教知學性         課程資訊       授課時間       課程剩餘人數         次號       課程名稱       授課老師       學分       選修別       教室         36       外語實務       陳敏弘       0       必修・        日間<       紙石       人為       大本田       更系         36       外語實務       陳敏弘       0       必修・         日間       紙石       人為       本田       更系         37       休閒人力資源管理       王伯宇       2       選修・       體教二        (1)       (2)       (2)       (2)       (2)       (2)       (2)       (2)       (2)       (2)       (2)       (2)       (2)       (2)       (2)       (2)       (2)       (2)       (2)       (2)       (2)       (2)       (2)       (2)       (2)       (2)       (2)       (2)       (2)       (2)       (2)       (2)       (2)       (2)       (2)       (2)       (2)       (2)       (2)       (2)       (2)       (2)       (2)       (2)       (2)       (2)       (2)       (2)       (2)       (2)       (2)       (2)       (2)       (2)       (2)       (2)       (2)       (2)       (2) |

#### 圖2-5 加選課程

- 5. 退選課程:請於課程程選區該課程前點選 退選 鍵。
- 6. 課程加選區 的課程資料,最後一欄顯示該課程目前開放外系與本系、本班選修及更名系所的 人數還有多少名額;若有名額,學生可以點選第一欄的加選 鍵來選修課程;若無名額,則 該課程會跳出警告視窗告知使用者該課程外系或本系人數已滿;若還有名額,該學分課程會 加入目前已選修學分數中,課程退選區也會增加該課程資訊。

| Microso | ft Internet Explorer  🔀 |
|---------|-------------------------|
| 1       | 外系人數已滿                  |
|         | 確定                      |
| 圖2-     | 6 人數已滿視窗                |

7. 當加選一課程時,若該課程已選取或與已選擇的課程衝堂及擋修時,會出現下面的警告訊
 息:

| Micros   | oft Internet Explorer 🔀  |
|----------|--------------------------|
|          | 與 3844 該門課程衝堂!!          |
|          | 確定                       |
| 昌        | 2-7 衝堂視窗                 |
| Microsof | ît Internet Explorer 🛛 🔀 |
|          | 你已經選取 0043 該門課程          |
|          | 確定                       |
| 圖2-8     | 重複選取課程視窗                 |

 課程選擇完畢後,即完成選課,選課系統會顯示課表以及選修課程之詳細資料,使用者可進 行列印或直接關閉網頁退出選課系統。

|       | ·····                       |                             |                             | ····· ···· ···· ···· ···· ···· ···· ····                                                                                                    |  |
|-------|-----------------------------|-----------------------------|-----------------------------|----------------------------------------------------------------------------------------------------|--|
| 節次\星期 | 星期一                         | 星期二                         | 星期三                         | 星期四                                                                                                    |  |
| 1     |                             |                             |                             |                                                                                                    |  |
| 2     |                             |                             |                             |                                                                                                    |  |
| 3     | 山域運動與指<br>導<br>吳崇旗<br>體教二   | 室內休閒運動<br>與指導<br>馬上閔<br>體教二 |                             | 8 0 0 0 0 0 0 0 0 0 0 0 0 0 0 0 0 0 0 0                                                                                                    |  |
| 4     | 山域運動與指<br>導<br>吳崇旗<br>體教二   | 室內休閒運動<br>與指導<br>馬上閔<br>體教二 |                             | 2013 0 2013<br>2014 0 2014<br>2015 0 2014<br>2014 0 2014<br>2014 0 2014 0 2014<br>2014 0 2014<br>2014 0 2014 |  |
| 中午    |                             |                             |                             |                                                                                                    |  |
| 5     | 休閒活動規劃<br>與設計<br>劉子利<br>體教二 |                             |                             | 常見健康問題<br>的介紹與預防<br>陳福成<br>體教三                                                                                                    |  |
| 6     | 休閒活動規劃<br>與設計<br>劉子利<br>體教二 |                             |                             | 常見健康問題<br>的介紹與預防<br>陳福成<br>體教三                                                                                                    |  |
| 7     |                             | 休閒人力資源<br>管理<br>王伯宇<br>體教三  | 運動保健實習<br>(1)<br>陳福成<br>體教二 | 8 1 2 2 2 2 2 2 2 2 2 2 2 2 2 2 2 2 2 2                                                                                                    |  |
| 8     |                             | 休閒人力資源<br>管理<br>王伯宇<br>體教三  | 運動保健實習<br>(1)<br>陳福成<br>體教二 | 64 9 64 9 64 9 64 9 64 9 64 9 64 9 64 9                                                                                                    |  |

圖2-9課表視窗

#### 三、通識課程選課管理系統

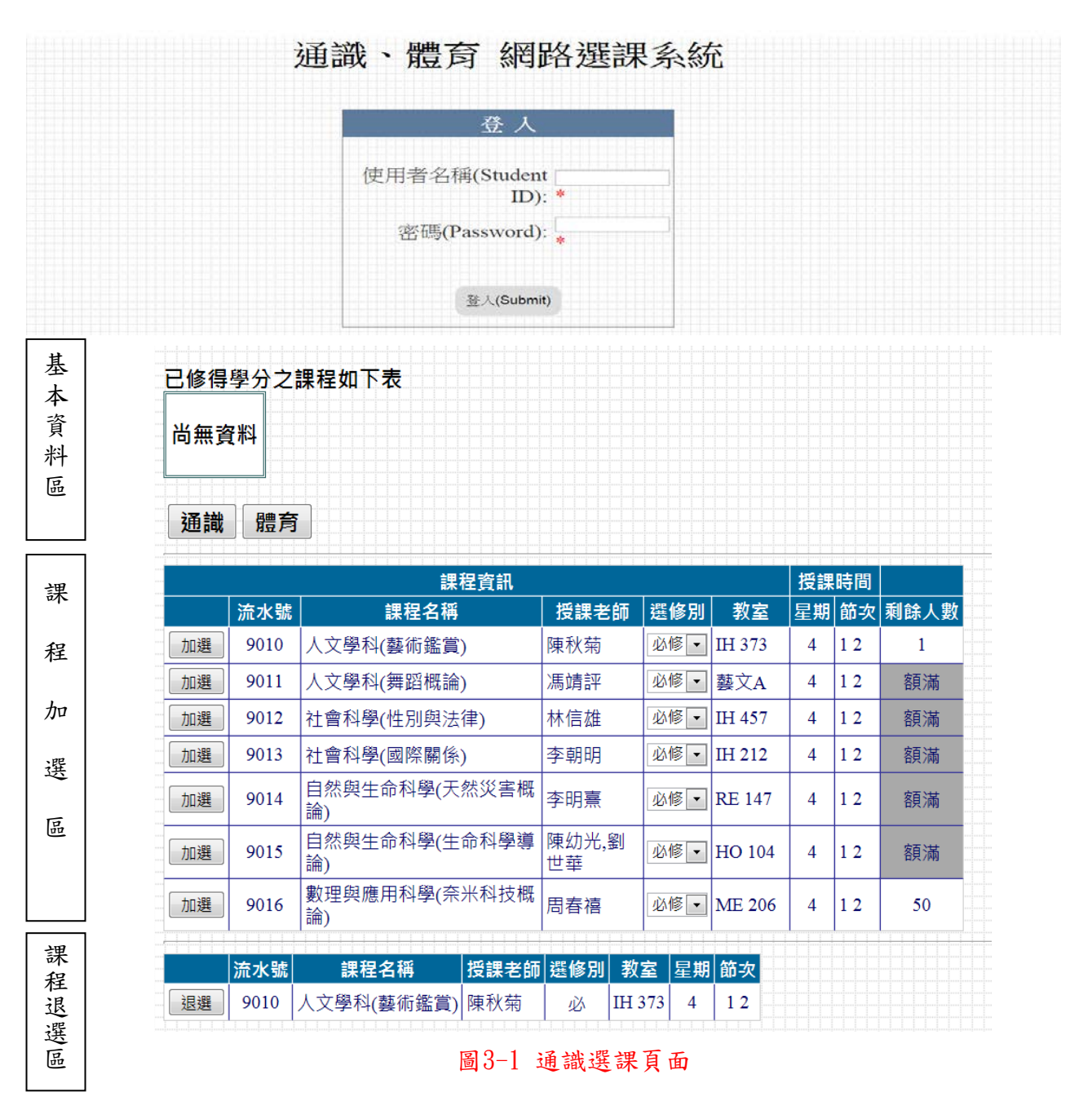

- 1. 進入選項選課後在 基本資料區 之選課類別為通識及體育選項,學生可進行查詢及選修。
- 課程加選區為通識或體育之課程詳細資料,學生可依欲選修之課程加選。若有名額,學生可以點選第一欄的加選 鍵來選修課程;若無名額,則於該課程最後一欄剩餘人數會顯示額滿。
- 3. 加選課程:請於 課程加選區 該課程前點選 加選 鍵,隨即完成選課。
- 4. 退選課程:請於課程程選區 該課程前點選 退選 鍵。
- 6. 確定選完課程之後,選課系統會顯示選修課程之詳細資料,使用者可進行列印或直接關閉網 頁退出選課系統。

| 法水路                                 |    |          |         |       |     |      | 51: / / / / / / / / / / / / / / / / / / / | [課] |
|-------------------------------------|----|----------|---------|-------|-----|------|-------------------------------------------|-----|
| 加小加                                 | 星期 | 教室       | 女室 星期   | 別教室   | 選修別 | 授課老師 | 課程名稱                                      | 水號  |
| 9016 數理與應用科學(奈米科技概論) 周春禧 必 ME 206 4 | 4  | ME 206 4 | E 206 4 | ME 20 | 12X | 周春禧  | 數理與應用科學(奈米科技概論)                           | )16 |

圖3-2 通識選項送出頁面